TO: EPSON 愛用者

FROM: EPSON 客服中心

主題敘述: 雷射印表機 Epson WorkForce AL-M200DN / AL-M200DW 如何關閉雙面列印功能

※以作業系統 WINDOWS 7 為例。

步驟1、請點選左下角「視窗」功能後,點選「裝置和印表機」。

| innoCTI             |                     |
|---------------------|---------------------|
| LINE                | Elle                |
| Microsoft Word 2010 | 文件                  |
| S Skype             | 圖片                  |
| 2 記事本               |                     |
| Adobe Reader XI 🔸   | 電腦                  |
| EPSON Scan          | 控制台<br>2            |
| ◎ 小畫家               | 安直和 <b>以</b> 表儀<br> |
| FAX Utility         | 說明及支援               |
| 移除EPSON印表機軟體        |                     |
| ▶ 所有程式              |                     |
| 授業程式及檔案             |                     |
|                     |                     |

步驟 2、選擇「M200DN」或「M200DW」機器型號,按滑鼠右鍵進入「列印喜好設定」。

| 新増裝置                    | 新增印表機                 | 查看列印工作    | 列印伺服器內容           | 移除裝置             |                  |
|-------------------------|-----------------------|-----------|-------------------|------------------|------------------|
| 名稱                      | *                     |           | 分類                | 裝置類別             | 製造商              |
| ve 1.0011               |                       |           | ALCON MALLE IN 24 | PERMIT AND A DR  |                  |
| C EPSON                 | AL-C9300 Advar        | nced      | 印表機和傳真            | 印表機和傳真           | SEIKO EPSON CORP |
| EPSON                   | AL-CX17NF-000         | 00        | 印表機和傅真            | 印表機和傳真           | SEIKO EPSON CORP |
| 🖶 EPSON                 | AL-CX17NF-000         | 00FAX     | 印表機和傅真            | 印表機和傳真           |                  |
| C EPSON                 | AL-CX17NF-000         | 01        | 印表機和傳真            | 印表機和傳真           | SEIKO EPSON CORP |
|                         | AL CY17NE 000         |           | 印表機和傳真            | 印表機和傳真           |                  |
| EPSON                   | AL-M200DN PC          | L6 89.64/ | 0)                |                  | SEIKO EPSON CORP |
| EPSON                   | AL-IVI300 Advan       | ced mix(  |                   | 長機和傳真            | SEIKO EPSON CORP |
| 🖶 EPSON                 | AL-M1200 Adva         | nced      | d 任新祝鹵開獻(E) 長機和傳真 |                  |                  |
| EPSON                   | AL-M1400              | 查看列       | 列印工作(E)           | 長機和傳真            | SEIKO EPSON CORP |
| <b>B</b> EPSON          | AL-MX14NF             | 設定の       | 成預設的印表機(Δ)        | 長機和傳真            | SEIKO EPSON CORP |
| 🗑 EPSON                 | AL-MX200DNF-          | 77895 列印喜 | 喜好設定(G)           | 長機和傳真            | SEIKO EPSON CORP |
| 📰 EPSON                 | DLQ-3500 ESC/I        | P2 印表樹    | 幾內容(P)            | 長機和傳真            |                  |
| EPSON DLQ-3500C ESC/P 2 |                       | ±⊂        | 長機和傳真             |                  |                  |
| 🛒 Epson B               | EPL-5900              | 建立的       | 君徑(5)             | 長機和傳真            |                  |
| 📰 Epson B               | EPL-6200              | 疑難技       | 非解(T)             | 長機和傳真            |                  |
| 🚍 Epson B               | EPL-6200L             | 移除尋       | 责置(V)             | 表機和傳真            |                  |
| 🚓 EPSON L800 Series     |                       | D)        | 長機和傳真             | SEIKO EPSON CORP |                  |
| EPSON                   | EPSON LASER EPL-N2500 |           |                   |                  |                  |

步驟3、選擇「雙面」並調整為「單面列印」,按「確定」。

| 紙張/輸出 | 圖形 排版 浮水印/套表 詳細  | 設定                     |
|-------|------------------|------------------------|
| B     | 喜好設定(F):<br>▲ 標準 | 份數(C):<br>1            |
|       | 儲存(V) 編輯(E)      | 紙張摘要:                  |
|       | 雙面(X):<br>長邊裝訂   | A4. 普通紙                |
|       | <b>單面列印</b>      | 紙張尺寸(Z):               |
|       | <sup>伝</sup> 透転計 | A4(210x297mm) -        |
|       | 長邊裝訂(手動)         | 紙張種類(P):               |
|       | 湿淀转引(于動)         | 普通紙                    |
|       |                  | 送紙方向(M):               |
|       |                  | 1 縦向 ・                 |
|       |                  | 信封/紙張設定導覽程式(N)         |
|       |                  |                        |
|       |                  | 印表機狀態(U) 恢復預設值(D)      |
|       |                  | 一 確定 一 取消 (多用(4)) (論明) |